# A&D CO., LTD

# A&D Weighing Indicator AD Series (Command Mode)

# **Computer Link Driver**

Supported version TOP Design Studio

V1.3.3.2 or higher

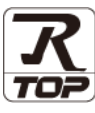

# CONTENTS

We would like to thank our customers for using M2I's "Touch Operation Panel (M2I TOP) Series". Read this manual and familiarize yourself with the connection method and procedures of the "TOP and external device".

## 1. System configuration

Page 2

Describes the devices required for connection, the setting of each device, cables, and configurable systems.

# 2. External device selection Page 3

Select a TOP model and an external device.

### **3.** TOP communication setting Page 4

Describes how to set the TOP communication.

### 4. External device setting Page 9

Describes how to set up communication for external devices.

### 5. Cable table

#### Page 10

Describes the cable specifications required for connection.

# **6.** Supported addresses

#### Page 11

Check for addresses that can communicate with an external device.

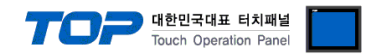

# 1. System configuration

The system configuration of TOP and "A&D Co., Ltd – A&D Weighing Indicator AD Series (Command Mode) Computer Link" is as follows.

| Series | СРИ                | Link I/F         | Communication<br>method | System setting                                                   | Cable                 |
|--------|--------------------|------------------|-------------------------|------------------------------------------------------------------|-----------------------|
| AD     | ad-4401<br>CB/EK-i | RS-232C I/O Port | RS-232C                 | 3. TOP communication<br>setting<br>4. External device<br>setting | <u>5. Cable table</u> |

#### ■ Connection configuration

• 1:1 (one TOP and one external device) connection – This configuration is available in RS232c communication.

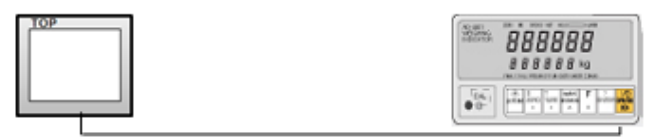

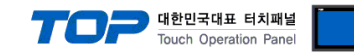

# 2. External device selection

■ Select a TOP model and a port, and then select an external device.

| Sector Defice                                            |                                          |              |                     |            |           |       |
|----------------------------------------------------------|------------------------------------------|--------------|---------------------|------------|-----------|-------|
| PLC select [C                                            | COM1]                                    |              |                     |            |           |       |
| Filter : [All]                                           |                                          | $\sim$       |                     | Search :   |           |       |
|                                                          |                                          |              |                     | ۲          | Model 🔾 V | endor |
| Vendor                                                   |                                          | Model        |                     |            |           |       |
| A&D                                                      | ^                                        | Indica       | tor AD Series (Com  | mand Mode) |           |       |
| SEHWA CNM                                                |                                          | 🤣 Indica     | tor AD Series (Stre | am Mode)   |           |       |
| SHINHAN Electronics                                      |                                          |              |                     |            |           |       |
| BONGSHIN LOADCELL                                        |                                          |              |                     |            |           |       |
| FANUC Co., Ltd.                                          |                                          |              |                     |            |           |       |
| MINEBEA Co., Ltd.                                        |                                          |              |                     |            |           |       |
| Azbil Corporation                                        |                                          |              |                     |            |           |       |
| KORO TECHNOLOGY                                          |                                          |              |                     |            |           |       |
| ROBOSTAR                                                 |                                          |              |                     |            |           |       |
| Ebmpapst                                                 |                                          |              |                     |            |           |       |
| CoDeSys Automation                                       | Alliance                                 |              |                     |            |           |       |
| Ophir Optronics Solution                                 | ons Ltd.                                 |              |                     |            |           |       |
| SERVOMEX                                                 |                                          |              |                     |            |           |       |
| Tiger Optics II C                                        | ~                                        |              |                     |            |           |       |
| PLC Setting[ Indi                                        | cator AD Seri                            | es (Command  | Mode) ]             |            |           | _     |
| Alias Nam                                                | e: PLC1                                  |              |                     |            |           |       |
| Protoco                                                  | e : Computer Link                        | ~            |                     | 6          | Comm Ma   | nual  |
| String Save Mod                                          | e : First LH HL                          | Change       |                     |            | communa   | nour  |
| 🗌 lleo Rodundar                                          |                                          |              |                     |            |           |       |
| Operate Condition :                                      | AND ~                                    |              |                     |            |           |       |
| Change Condition :                                       | TimeOut                                  | 5 💲 (Sec     | ond)                |            |           |       |
|                                                          | Condition                                |              |                     |            | Edit      | )     |
|                                                          |                                          |              |                     |            |           |       |
| Primary Option                                           |                                          |              |                     |            |           |       |
| Primary Option<br>Timeout                                | 300 🚔                                    | msec         |                     |            |           |       |
| Primary Option<br>Timeout<br>Send Wait                   | 300 🔹                                    | msec<br>msec |                     |            |           |       |
| Primary Option<br>Timeout<br>Send Wait<br>Retry          | 300 🗭<br>0 💽<br>5 📦                      | msec<br>msec |                     |            |           |       |
| Primary Option<br>Timeout<br>Send Wait<br>Retry<br>Model | 300 💭<br>0 💭<br>5 💭<br>AD-4401 🗸         | msec<br>msec |                     |            |           |       |
| Primary Option<br>Timeout<br>Send Wait<br>Retry<br>Model | 300 (*)<br>0 (*)<br>5 (*)<br>AD-4401 (*) | msec         |                     |            |           |       |
| Primary Option<br>Timeout<br>Send Wait<br>Retry<br>Model | 300 (*)<br>0 (*)<br>5 (*)<br>AD-4401 \v  | msec<br>msec |                     |            |           |       |
| Primary Option<br>Timeout<br>Send Wait<br>Retry<br>Model | 300 📦<br>0 📦<br>5 💽<br>AD-4401 v         | msec<br>msec |                     |            |           |       |
| Primary Option<br>Timeout<br>Send Wait<br>Retry<br>Model | 300 💽<br>0 💽<br>5 💽<br>AD-4401 v         | msec         |                     |            |           |       |
| Primary Option<br>Timeout<br>Send Wait<br>Retry<br>Model | 300 (*)<br>0 (*)<br>5 (*)<br>AD-4401 (*) | msec         |                     |            |           |       |

| Settings                                   |        | Contents                                                                                                    |               |            |  |  |
|--------------------------------------------|--------|----------------------------------------------------------------------------------------------------|---------------|------------|--|--|
| ТОР                                        | Model  | Check the display and process of TOP to select the touch model.                                                                                 |               |            |  |  |
| External device                            | Vendor | Select the vendor of the external device to be connected to TOP.                                                                                |               |            |  |  |
|                                            |        | Select "Indicator Series".                                                                                                    |               |            |  |  |
|                                            | PLC    | Select an external device to connect to TOP.                                                                                                    |               |            |  |  |
|                                            |        | Model                                                                                                    | Interface     | Protocol   |  |  |
| A&D AD Series (Command Mode) Computer Link |        |                                                                                                    | Computer Link | AND Format |  |  |
|                                            |        | Please check the system configuration in Chapter 1 to see if the external device you want to connect is a model whose system can be configured. |               |            |  |  |

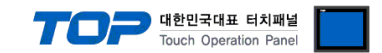

# 3. TOP communication setting

The communication can be set in TOP Design Studio or TOP main menu. The communication should be set in the same way as that of the external device.

### 3.1 Communication setting in TOP Design Studio

#### (1) Communication interface setting

- [Project > Project properties > TOP settings] → [Project option > Check "Use HMI settings" > Edit > Serial ]
  - Set the TOP communication interface in TOP Design Studio.

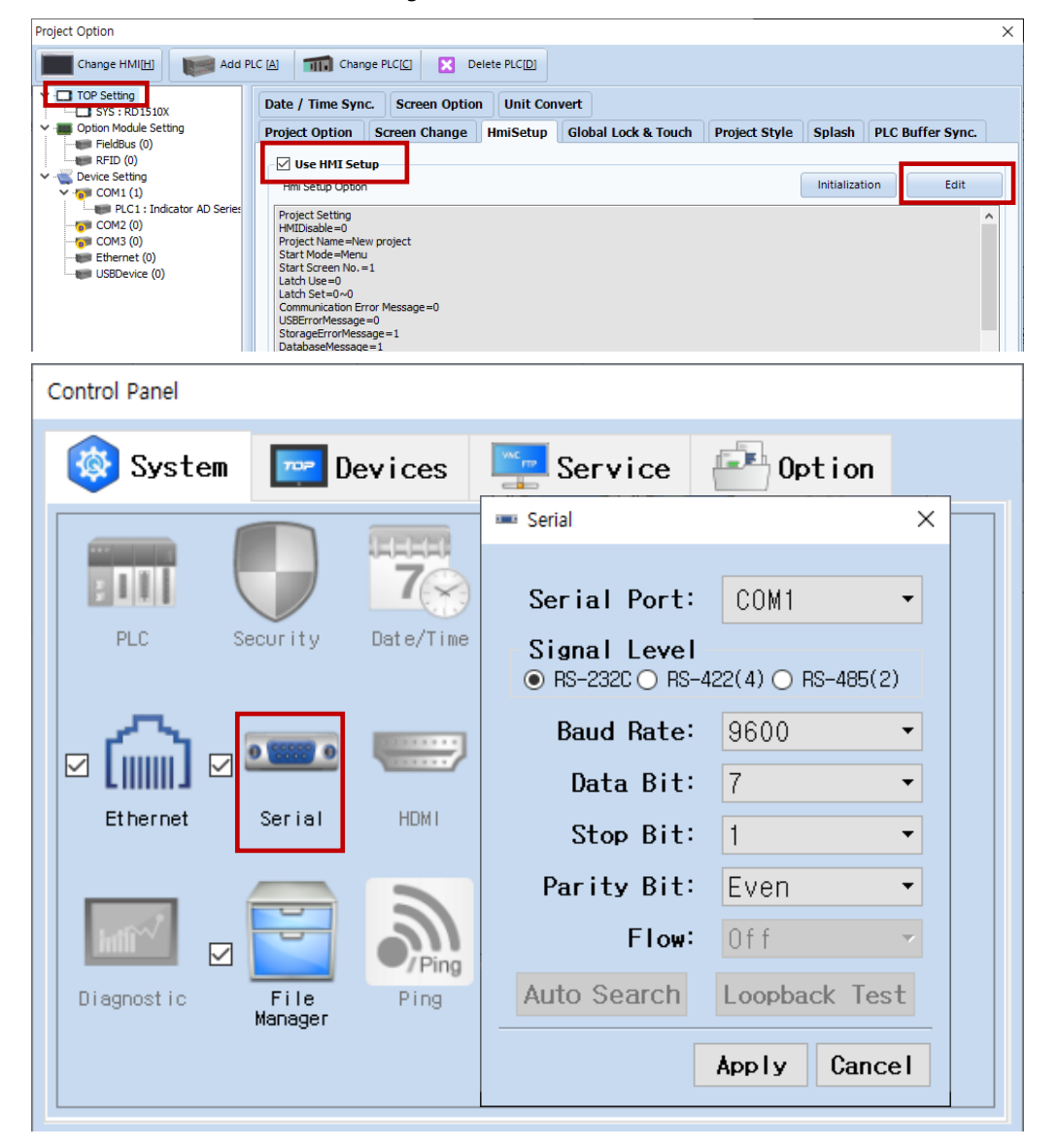

| Items               | ТОР     | External device | Remarks |
|---------------------|---------|-----------------|---------|
| Signal Level (port) | RS-232C | RS-232C         |         |
| Baud Rate           | 960     | 0               |         |
| Data Bit            | 7       |                 |         |
| Stop Bit            | 1       |                 |         |
| Parity Bit          | Even    |                 |         |

\* The above settings are examples recommended by the company.

| Items        | Description                                                                                     |
|--------------|-------------------------------------------------------------------------------------------------|
| Signal Level | Select the serial communication method between the TOP and an external device.                  |
| Baud Rate    | Select the serial communication speed between the TOP and an external device.                   |
| Data Bit     | Select the serial communication data bit between the TOP and an external device.                |
| Stop Bit     | Select the serial communication stop bit between the TOP and an external device.                |
| Parity Bit   | Select the serial communication parity bit check method between the TOP and an external device. |

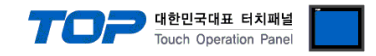

#### (2) Communication option setting

- [ Project > Project properties > PLC settings > COM > "PLC1: A&D AD Series (Command Mode)" ]
  - A&D Co,.Ltd A&D Weighing Indicator AD Series (Command Mode) Computer Link

Set the options of the communication driver in TOP Design Studio.

| Project Option                                                                                                    |                                                                                                    | ×           |
|----------------------------------------------------------------------------------------------------|----------------------------------------------------------------------------------------------------|-------------|
| Change HMI[H] Add P                                                                                                    | LC [A] TIT Change PLC[C] Clette PLC[D]                                                                                                    |             |
| Change HMI[H]<br>Change HMI[H]<br>Change HMI[H]<br>Constraints Add P<br>Constraints Add P<br>Con | LC [A]       Image PLC[C]       Image PLC[D]         PLC Setting[ Indicator AD Series (Command Mode) ]         Alias Name :       PLC1         Interface :       Computer Link         Protocol :       AND Format         String Save Mode :       First LH HL         Change Condition :       Image         Operate Condition :       Image         Change Condition :       Image         Primary Option       Edit         Timeout       300 Image         Send Wait       Image         Model       AD-4401 V | Comm Manual |
|                                                                                                    |                                                                                                    |             |
|                                                                                                    |                                                                                                    | Apply Close |

| Items         | Settings                                                                        | Remarks               |
|---------------|---------------------------------------------------------------------------------|-----------------------|
| Interface     | Select "Computer Link".                                                         | Refer to "2. External |
| Protocol      | Select the communication protocol between the TOP and an external device.       | device selection".    |
| TimeOut (ms)  | Set the time for the TOP to wait for a response from an external device.        |                       |
| SendWait (ms) | Set the waiting time between TOP's receiving a response from an external device |                       |
|               | and sending the next command request.                                           |                       |

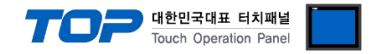

### 3.2. Communication setting in TOP

\* This is a setting method when "Use HMI Setup" in the setting items in "3.1 TOP Design Studio" is not checked.

■ Touch the top of the TOP screen and drag it down. Touch "EXIT" in the pop-up window to go to the main screen.

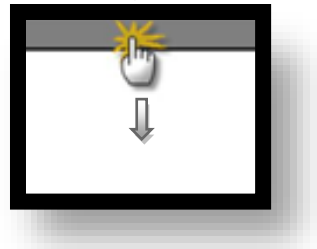

#### (1) Communication interface setting

■ [ Main screen > Control panel > Serial ]

|                  | ŝ           |                 | Control Panel                                  |                      |                | ×                 |
|------------------|-------------|-----------------|------------------------------------------------|----------------------|----------------|-------------------|
|                  | Syste       | em 🔽 De         | 📼 Se                                           | rial                 | ×              |                   |
| Run              |             |                 | Serial Port:<br>Signal Level<br>RS-232C O RS-  | COM1<br>422(4) O RS- | 485(2)         |                   |
|                  | PLC         | Security I      | Baud Rate:                                     | 9600                 | -              |                   |
| VNC<br>Viewer    | Ethernet    | Serial          | Data Bit:<br>Stop Bit:<br>Parity Bit:<br>Elemi | 7<br>1<br>Even       |                |                   |
| Screen<br>shot   | Diagnost ic | File<br>Manager | Auto Search                                    | Loopback             | Test<br>Cancel |                   |
|                  | [System     | ]               |                                                |                      | Close          |                   |
|                  |             |                 |                                                |                      |                |                   |
| TOPRX - TOPRX080 | )OS         |                 |                                                |                      | A 2021-        | 08-31 02:00:59 PM |
| Items            |             | то              | P                                              | Ext                  | ernal device   | Remarks           |

| Items               | ТОР     | External device | Remarks |
|---------------------|---------|-----------------|---------|
| Signal Level (port) | RS-232C |                 |         |
| Baud Rate           | 960     |                 |         |
| Data Bit            | 7       |                 |         |
| Stop Bit            | 1       |                 |         |
| Parity Bit          | Eve     |                 |         |

\* The above settings are setting examples recommended by the company.

| Items        | Description                                                                                     |
|--------------|-------------------------------------------------------------------------------------------------|
| Signal Level | Select the serial communication method between the TOP and an external device.                  |
| Baud Rate    | Select the serial communication speed between the TOP and an external device.                   |
| Data Bit     | Select the serial communication data bit between the TOP and an external device.                |
| Stop Bit     | Select the serial communication stop bit between the TOP and an external device.                |
| Parity Bit   | Select the serial communication parity bit check method between the TOP and an external device. |

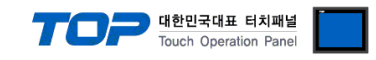

### (2) Communication option setting

■ [ Main screen > Control panel > PLC ]

|                                                                                    |                                                                     |                                                                                               | PLC                                                                                                  |                    | ×                     |
|------------------------------------------------------------------------------------|---------------------------------------------------------------------|-----------------------------------------------------------------------------------------------|----------------------------------------------------------------------------------------------------|--------------------|-----------------------|
| Run<br>VNC<br>Viewer<br>Screen<br>shot                                             | System<br>System<br>PLC<br>Sec<br>Lthernet<br>Se<br>Diagnostic<br>F | Driver(COM1)<br>Interface<br>Protocol<br>Timeout<br>Send Wait<br>Retry<br>Model<br>Diagnostic | PLC1(Indicator AD Ser<br>Computer Link •<br>AND Format •<br>300 • msec<br>0 • msec<br>5 •<br>AD-44 • | ies (Comman        | d Mode) -             |
|                                                                                    | [System]                                                            |                                                                                               |                                                                                                    | Close              |                       |
| Toprx - Toprx0800s                                                                 |                                                                     |                                                                                               |                                                                                                    | A 2021-08          | 3-31 02:52:47 PN      |
| Items                                                                              | Settings                                                            |                                                                                               |                                                                                                    |                    | Remarks               |
| Interface                                                                          | Select "Compute                                                     | er Link".                                                                                     |                                                                                                    |                    | Refer to "2. External |
| Protocol Select the communication protocol between the TOP and an external device. |                                                                     |                                                                                               |                                                                                                    | device selection". |                       |
| TimeOut (ms)                                                                       | Set the time for                                                    | the TOP to wait for                                                                           | a response from an external de                                                                       | vice.              |                       |
| SendWait (ms)                                                                      | Set the waiting                                                     | time between TOP's I                                                                          | receiving a response from an e                                                                       | xternal device     |                       |
|                                                                                    | and sending the                                                     | e next command requ                                                                           | iest.                                                                                                |                    |                       |

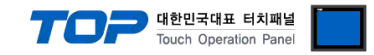

#### **3.3 Communication diagnostics**

■ Check the interface setting status between the TOP and an external device.

- Touch the top of the TOP screen and drag it down. Touch "EXIT" in the pop-up window to go to the main screen.
- Check if the COM port settings you want to use in [Control Panel > Serial] are the same as those of the external device.
- Diagnosis of whether the port communication is normal or not
- Touch "Communication diagnostics" in [Control Panel > PLC ].

- The Diagnostics dialog box pops up on the screen and determines the diagnostic status.

| ОК             | Communication setting normal                                                                             |
|----------------|----------------------------------------------------------------------------------------------------|
| Time Out Error | Communication setting abnormal                                                                           |
|                | - Check the cable, TOP, and external device setting status. (Reference: Communication diagnostics sheet) |

#### Communication diagnostics sheet

- If there is a problem with the communication connection with an external terminal, please check the settings in the sheet below.

| Items           | Contents                  |                 | Check |                            | Remarks                               |
|-----------------|---------------------------|-----------------|-------|----------------------------|---------------------------------------|
| System          | How to connect the system |                 | OK    | NG                         | 1 System configuration                |
| configuration   | Connection cable name     |                 | OK    | NG                         | 1. System configuration               |
| TOP             | Version information       |                 | OK    | NG                         |                                       |
|                 | Port in use               |                 | OK    | NG                         |                                       |
|                 | Driver name               |                 | OK    | NG                         |                                       |
|                 | Other detailed settings   |                 | OK    | NG                         |                                       |
|                 | Relative prefix           | Project setting | OK    | NG                         |                                       |
|                 |                           | Communication   | OK    | NG                         | 2. External device selection          |
|                 |                           | diagnostics     | OK    | NG                         | 3. Communication setting              |
|                 | Serial Parameter          | Transmission    | OK    | NG                         |                                       |
|                 |                           | Speed           | ŬK    | NG                         |                                       |
|                 |                           | Data Bit        | OK    | NG                         |                                       |
|                 |                           | Stop Bit        | OK    | NG                         |                                       |
|                 |                           | Parity Bit      | OK    | NG                         |                                       |
| External device | CPU name                  | 'U name         |       | NG                         |                                       |
|                 | Communication port n      | OK              | NG    |                            |                                       |
|                 | Protocol (mode)           | OK              | NG    |                            |                                       |
|                 | Setup Prefix              | OK              | NG    |                            |                                       |
|                 | Other detailed settings   | OK              | NG    | 4. External device setting |                                       |
|                 | Serial Parameter          | Transmission    | OK    | OK NG                      | 4. External device setting            |
|                 |                           | Speed           | ÜK    |                            |                                       |
|                 |                           | Data Bit        | OK    | NG                         |                                       |
|                 |                           | Stop Bit        | OK    | NG                         |                                       |
|                 |                           | Parity Bit      | OK    | NG                         |                                       |
|                 | Check address range       |                 |       |                            | 6. Supported addresses                |
|                 |                           |                 | OK    | NG                         | (For details, please refer to the PLC |
|                 |                           |                 |       |                            | vendor's manual.)                     |

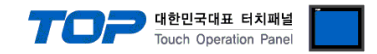

# 4. External device setting

For more detailed setting methods than described in this example, please refer to the user manual of A&D Co., Ltd.

Step 1. While holding down the 'ENTER' key, press the 'SETPOINT' key, and then press the 'ENTER' key again.

**Step 2.** Press the ' $\triangle$ ' or ' $\bigtriangledown$ ' button to change to " rS ", and press the 'ENTER' key.

Step 3. RSF(OP-04 RS-232C) Set the detailed item settings as follows.

| Items  | Functions          | Settings | Settings                            | Remarks                   |
|--------|--------------------|----------|-------------------------------------|---------------------------|
| RSF-01 | Output data        | 1        | Command RW contents: Display weight | Only 1 to 4 are available |
| RSF-02 | Data transfer mode | 4        | Communication method: command mode  | Fixed                     |
| RSF-03 | Transmission Speed | 5        | Communication speed: 9600 bps       |                           |
| RSF-04 | Parity Bit         | 2        | Parity bit: even                    |                           |
| RSF-05 | Character bit      | 7        | Character bit: 7                    |                           |
| RSF-06 | Stop Bit           | 1        | Stop Bit: 1                         |                           |
| RSF-07 | End code           | 2        | End code: CR + LF                   | Fixed                     |
| RSF-08 | Change RS-422/485  | 1        | Invalid when using RS-232C          |                           |
| RSF-09 | Prefix             | 0        | Exchange number: 0                  | Fixed                     |

Step 4.Press the 'POWER' key (ESC key) to return to the weight display status.

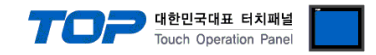

# 5. Cable table

This chapter introduces a cable diagram for normal communication between the TOP and the corresponding device. (The cable diagram described in this chapter may differ from the recommendations of "A&D Co., Ltd.")

| COM                 |        |        |                  |        | Externa | l device            |
|---------------------|--------|--------|------------------|--------|---------|---------------------|
| Pin                 | Signal | Pin    | Cable connection | Pin    | Signal  | Pin                 |
| arrangement*Note 1) | name   | number |                  | number | name    | arrangement*Note 1) |
| 15                  | CD     | 1      |                  | 1      |         | 1 5                 |
| $(\circ \circ)$     | RD     | 2      |                  | 2      | SD      | $(\circ \circ)$     |
|                     | SD     | 3      |                  | 3      | RD      |                     |
| 6 9<br>Paced on     | DTR    | 4      |                  | 4      |         | 6 9<br>Pasad on     |
| communication       | SG     | 5      |                  | 5      |         | communication       |
| cable connector     | DSR    | 6      |                  | 6      |         | cable connector     |
| front               | RTS    | 7      |                  | 7      | SG      | front               |
| D-SUB 9 Pin male    | CTS    | 8      |                  | 8      |         | D-SUB 9 Pin male    |
| (male, convex)      |        | 9      |                  | 9      |         | (male, convex)      |

#### ■ RS-232C (1:1 connection)

\*Note 1) The pin arrangement is as seen from the connecting side of the cable connection connector.

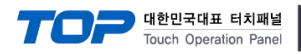

# 6. Supported addresses

The devices available in TOP are as follows:

The device range (address) may differ depending on the CPU module series/type. The TOP series supports the maximum address range used by the external device series. Please refer to each CPU module user manual and be take caution to not deviate from the address range supported by the device you want to use.

### • AD-4401

| Device    | Bit Address         | Word Address        | Read/Write | Remarks   |
|-----------|---------------------|---------------------|------------|-----------|
| RW.WEIGHT | _                   | RW.WEIGHT           | Read       | *Note 1)  |
| RW.STS    | RW.STS0 ~ RW.STS2   | RW.STS              | Read       | *Note 2)  |
| RW.GSNT   | RW.GSNT0 ~ RW.GSNT2 | RW.GSNT             | Read       | *Note 3)  |
| RW.UNIT   | _                   | RW.UNIT             | Read       | *Note 4)  |
| RB.WEIGHT | _                   | RB.WEIGHT           | Read       |           |
| RF.WEIGHT | _                   | RF.WEIGHT           | Read       | *Note 1)  |
| RF.STS    | RF.STS0 ~ RF.STS2   | RF.STS              | Read       | *Note 2)  |
| RF.GSNT   | RF.GSNT0 ~ RF.GSNT2 | RF.GSNT             | Read       | *Note 3)  |
| RF.UNIT   | _                   | RF.UNIT             | Read       | *Note 4)  |
| RT.WEIGHT | _                   | RT.WEIGHT           | Read       | *Note 1)  |
| RT.UNIT   | _                   | RT.UNIT             | Read       | *Note 4)  |
| RT.COUNT  | _                   | RT.COUNT            | Read       | *Note 5)  |
| DT        | DT                  | DT                  | Write      | *Note 6)  |
| MG        | MG                  | MG                  | Write      | *Note 7)  |
| MN        | MN                  | MN                  | Write      | *Note 8)  |
| MZ        | MZ                  | MZ                  | Write      | *Note 9)  |
| MT        | MT                  | MT                  | Write      | *Note 10) |
| CT        | СТ                  | CT                  | Write      | *Note 11) |
| BB        | BB                  | BB                  | Write      | *Note 12) |
| BD        | BD                  | BD                  | Write      | *Note 13) |
| НВ        | НВ                  | HB                  | Write      | *Note 14) |
| SS        | SS                  | SS                  | Write      | *Note 15) |
| SS.DATA   | _                   | SS.DATA1 ~ SS.DATA7 | Read/Write | *Note 16) |
| RS.DATA   | -                   | RS.DATA1 ~ RS.DATA7 | Read       | *Note 17) |

\*Note1) Float-type data. It is a device that must be registered to read data such as STS, GSNT and UNIT of the same command.

\*Note 2)

| Response data when the next bit is ON |  |          |  |
|---------------------------------------|--|----------|--|
| STS0                                  |  | Stable   |  |
| STS1                                  |  | Unstable |  |
| STS2                                  |  | Overload |  |

#### \*Note 3)

| Response data when the next bit is ON |       |  |  |  |
|---------------------------------------|-------|--|--|--|
| GSNT0                                 | Gross |  |  |  |
| GSNT1                                 | Net   |  |  |  |
| GSNT2                                 | Tare  |  |  |  |

\*Note 4) It indicates the unit being displayed by the indicator. Use only as a string (length: 2).

\*Note 5) Data representing the total number of times.

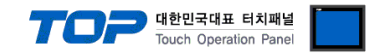

% For details on the commands below, refer to the user manual of A&D Co., Ltd.

- \*Note 6) DT (Delete Total): Total number of times clear.
- \*Note 7) MG (Make Gross): Mark as gross weight.
- \*Note 8) MN (Make Net): Mark as net weight.
- \*Note 9) MZ (Make Zero): Zero.
- \*Note 10) MT (Make Tare): Remove the container.
- \*Note 11) CT (Clear Tare): Clear container.
- \*Note 12) BB (Begin Batch): Start input.
- \*Note 13) BD (Begin Discharged): Start discharging.
- \*Note 14) HB (Halt Batch): Emergency stop.
- \*Note 15) SS (Set Setpoints): Set SETPOINT.
- \*Note 16) Data to set SETPOINT using SS command.
- \*Note 17) Request Setpoint: SETPOINT data currently in use.

#### **% Write-only Device** Use Method

(1) Pop-up window for object's property  $\rightarrow$  (2) Effect and action $\rightarrow$  (3) Setting Conditions  $\rightarrow$  (4) Action setting Set to input data to the device when a condition occurs in the action settings.

| Rectangle Property                                                                                        |                         | u                   | IP M                                                                                                    |              |         | _                                                                                                    | ×           |
|----------------------------------------------------------------------------------------------------|-------------------------|---------------------|----------------------------------------------------------------------------------------------------|--------------|---------|----------------------------------------------------------------------------------------------------|-------------|
| PREVIEW                                                                                                   | Shape                   | Text                | Effect & Action                                                                                                    |              |         |                                                                                                    |             |
|                                                                                                    | No                      |                     | Condition                                                                                                    |              | Effect  | Action                                                                                                    |             |
| Delte<br>Total                                                                                            | 1                       |                     | Touch Down                                                                                                    |              | None    | [PLC1:DT:1:DEC]=ON group:0                                                                                         |             |
| ID : <b>1</b> SEQ : <b>0</b><br>X : 108 ♀ Y : 111 ♥<br>Width : 64 ♥ Height : 63 ♥<br>Security Level : 0 ♥ | Condi<br>Max Exc<br>Bit | tion E<br>ute Count | Down [0]<br>Effect Action<br>:: 1 (0=∞)<br>PLC1 ∨ DT<br>□<br>□<br>□<br>□<br>□<br>□<br>□<br>□<br>□<br>□<br>□<br>□<br>□ | Interval : 0 | € (100m | Add [A]      Modify [M]      X Delete  s) Delay Time : 0     (100ms)  Group Index : 0  Pulse Time : 10     (100ms) | ₽<br>+<br>* |
| If Security level is low then<br>Hide Object                                                              |                         |                     |                                                                                                    |              |         |                                                                                                    |             |
| Visible InterLock Icon                                                                                    |                         |                     |                                                                                                    |              |         |                                                                                                    |             |
| ✓ Visible Pemission Icon                                                                                  |                         |                     |                                                                                                    |              |         |                                                                                                    |             |
| Display on top when changed                                                                               |                         |                     |                                                                                                    |              |         |                                                                                                    |             |
|                                                                                                    |                         |                     |                                                                                                    |              |         | OK Cancel                                                                                                    |             |

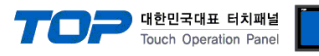

# • CB/EK – I Series

| Device   | Bit Address     | Word Address | Read/Write | Remarks  |
|----------|-----------------|--------------|------------|----------|
| Q.WEIGHT | _               | Q.WEIGHT     | Read       | *Note 1) |
| Z        | Z00~Z15         | -            | Write      | *Note 3) |
| U        | U00~U15         | -            | Write      | *Note 3) |
| Q.STS    | Q.STS0 ~ Q.STS3 | Q.STS        | Read       | *Note 2) |
| Q.UNIT   | _               | Q.UNIT       | Read       | *Note 4) |

\*Note 1) Float-type data. It is a device that must be registered to read data such as STS, GSNT and UNIT of the same command. \*Note 2)

| Response data when the next bit is ON |                           |  |  |  |
|---------------------------------------|---------------------------|--|--|--|
| Q.STS0                                | Stable                    |  |  |  |
| Q.STS1                                | Stable in a counting mode |  |  |  |
| Q.STS2                                | Unstable                  |  |  |  |
| Q.STS3                                | Overload                  |  |  |  |

\*Note 4) It indicates the unit being displayed by the indicator. Use only as a string (length: 2).

\*Note 3) Z : Set Zero

 $\cup$  : Unit change